## BLACKBOARD SÅDAN KOMMER DU HURTIGT I GANG.

- 1. MIN INSTITUTION
  - Klik på **Min institution** for at gå til din personlige forside
- 2. FIND KURSUS
  - Klik på Kurser og vælg det ønskede kursus
    Du kan også finde dit kursus under Min institution
- 3. REDIGER MENU
  - Klik på plustegnet
  - Klik på Content Area for at oprette et indholdsområde, hvor du kan lægge indhold
  - Giv indholdsområdet et navn og vælg om det skal være tilgængeligt
  - Flyt menupunktet på plads ved at føre musen til venstre for menupunktet \$

Bemærk at menupunktet først er synligt for studerende, når du har gjort det tilgængeligt og tilføjet indhold.

- 4. OPRET INDHOLD
  - Klik på et indholdsområde du har oprettet i menuen
  - Tilføj indhold via
  - a) **Design indhold**: Opret mapper, elementer, filer, video, billeder mv.
  - b) **Bedømmelser**: Opret opgaver, prøver, undersøgelser mv.
  - c) **Værktøjer**: Opret blogs, diskussionsfora, wikis mv.

- 5. REDIGERINGSTILSTAND
  - Klik for at slå redigeringstilstand TIL og FRA
    Bemærk at redigeringstilstand
    - skal være slået til, før du kan oprette og redigere indhold
- 6. STUDENT VIEW
  - Åben eksempelvisning for studerende for at se dit kursus, som det ses af de studerende
  - Klik igen for at vende tilbage
- 7. FUNKTIONSPRIKKER •••• Du finder funktionsprikker mange steder i Blackboard.
  - Klik for at få nyttige funktioner og redigeringsmuligheder til det element, som prikkerne findes ved siden af
- 8. DOBBELTPILE IT
  - Klik på dobbeltpilene for at omrokere menupunkter eller indhold
- 9. KURSUSFORSIDE
- Klik Forside for at komme til kursets forside
- Design forsiden med det indhold, der er vigtigst for dine studerende

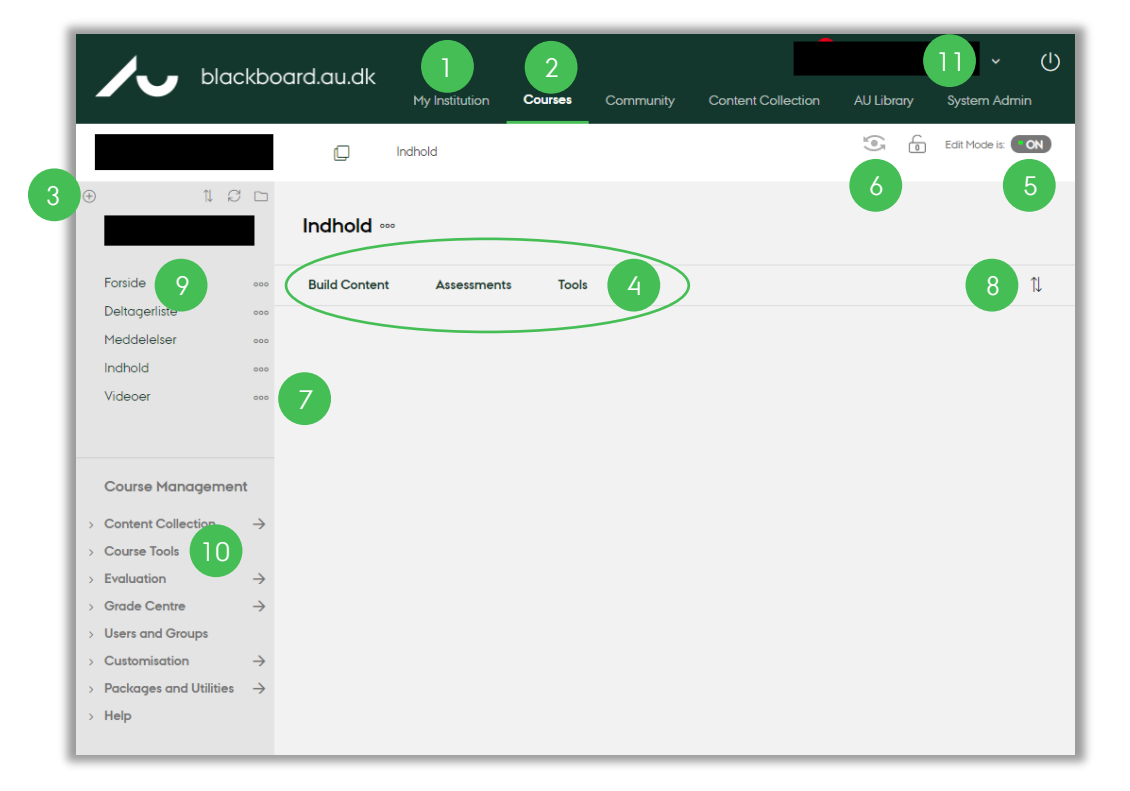

## 10. SEND MEDDELELSER

- Klik på Kursusfunktioner og derefter Meddelelser, hvis du vil sende meddelelser via Blackboard
- Klik Kursusfunktioner og find Send e-mail, hvis du vil skrive direkte til dine studerendes mailindbakke (du kan sende til fx enkeltpersoner, grupper/hold eller hele kurset)
  Bemærk at der ikke gemmes en kopi af din mail
- 11. SKIFT SPROG
  - Vælg profilmenuen.
  - Klik Indstillinger, Personlige oplysninger og Redigér personlige indstillinger

HVIS DU VIL VIDE MERE På **au.dk/blackboard** finder du information, kurser, manualer, tutorials, kontaktinformationer m.m.

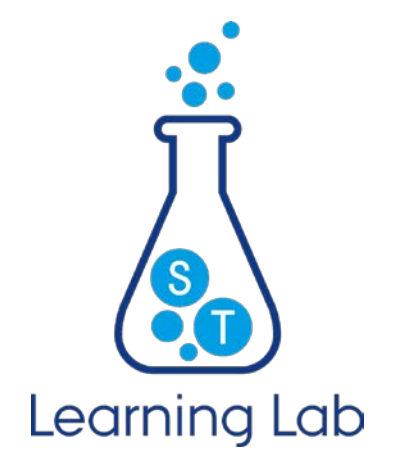